「Revit LT 無料体験版で BIM を学習してみる」

【その②】REVIT LT 体験版のダウンロード・インストール

AUTODESK 社の BIM ソフトは「REVIT(レビット)」になります。

REVIT には意匠・構造・設備設計まで幅広く対応できる通常版と、機能を意匠設計のみとした廉価版の REVIT LT (レビット エルティ) があります。

今回は、ダウンロード・インストール容量が少ない REVIT LT 体験版の利用方法を紹介します。

なお、REVIT LT 体験版を利用するにはダウロードに必要な通信環境と推奨動作 P C が必要です。 下記リンクより「Revit LT 2020」の動作環境を必ず確認してください。

>> Revit LT 2020 の動作環境掲載ページ

1: AUTODESK ホームページ(https://www.autodesk.co.jp/)にアクセスし、「無料体験版」を選択。

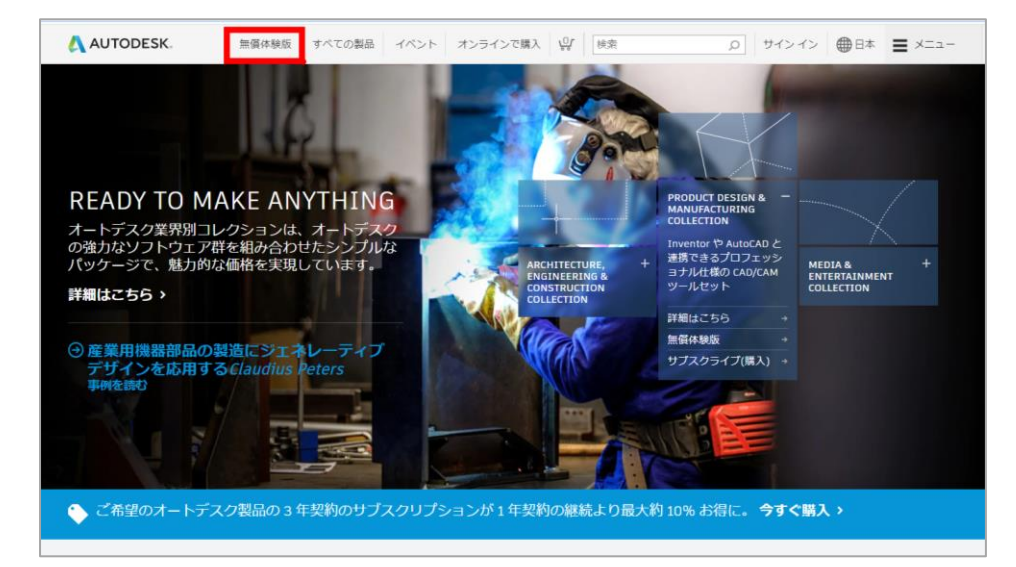

2: 「製品の検索」で「Revit」と入力して検索。

表示された「REVIT LT」の「+さらに表示」から「無料体験版」を選択。

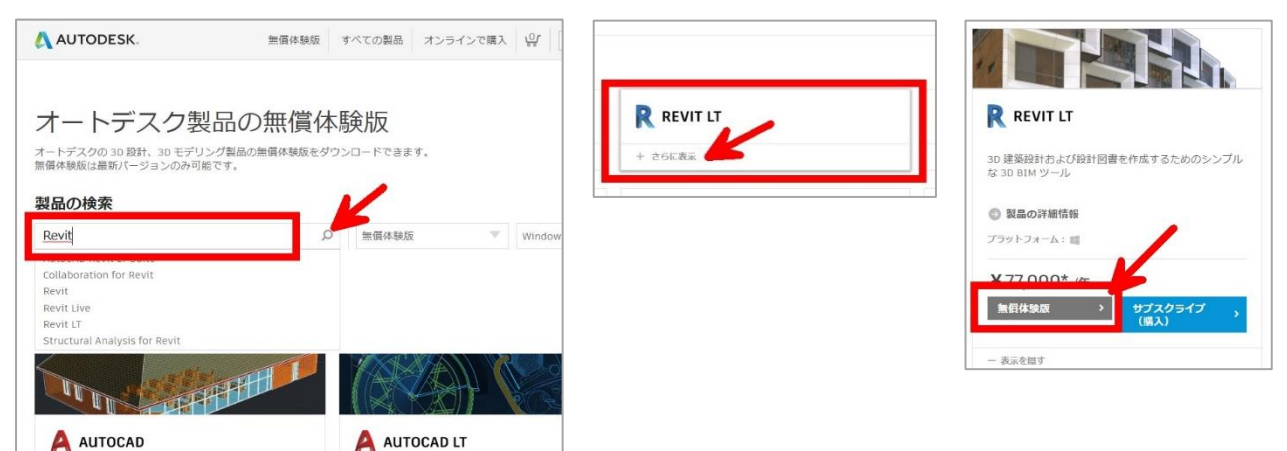

「Revit LT 無料体験版で BIM を学習してみる」

3:REVIT LT の製品ページが表示されたら「無料体験版をダウンロード」を選択。

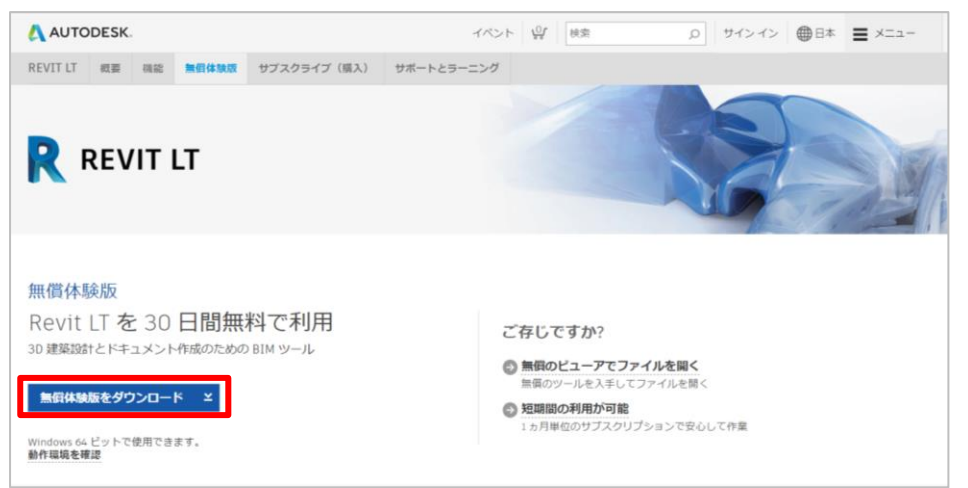

# 「次へ」で進む。

| Revit LT の無償体験版 ×                                                                                                    | Revit LT の無償体験版 ×                                                |
|----------------------------------------------------------------------------------------------------|------------------------------------------------------------------|
| ダウンロードを開始する前に、次の点をご確認ください。                                                                                                    | ○ 最初からやり出す                                                       |
| プリノロードを回知りらいに、バルジ州をとり触らくたとい。 <i>使用可能なブラ・トフォーム</i> Windows ク・シオーム     Windows ク・シオーム     Windows ク・シオーム     ジェック     ジェック     ジェッ     ジェック     ジェック | <b>さあ、始めましょう</b><br>オペレーティングシステム: Wind4<br>読むを選択してください。<br>日本逝 ・ |
| ×~ →                                                                                                    | x~ >                                                             |

## 事前に作成した AUTODESK アカウントでサインイン。

| Revit LT の無償体験版 ×                    | Revit LT の無償体験版                                                                      |
|--------------------------------------|--------------------------------------------------------------------------------------|
| (℃ 最初からやり直す                          | ○ 最初からやり直す                                                                           |
| サインイン 入<br>電子メール<br>name@example.com | < ようごそ<br>()<br>()<br>()<br>()<br>()<br>()<br>()<br>()<br>()<br>()<br>()<br>()<br>() |
| 次へ<br>初めてオートデスクをご利用ですかりアカウントを作成      | おおれてすが?<br>サイン・イン                                                                    |
|                                      | □ サインインを使用                                                                           |
| オートデスク製品・サービス共産アカウント<br>評価           | オートデスク製品・サービス共通アカウント<br>(588                                                         |
|                                      |                                                                                      |

### 「Revit LT 無料体験版で BIM を学習してみる」

必要事項を入力して「ダウンロードを開始」を選択。(会社名は個人名でOK)

| Revit LT の無償体験版                   | ×                                             |
|-----------------------------------|-----------------------------------------------|
| ○ 最初からやり直す                        |                                               |
| お仕事についてお聞かせ。<br>注釈のあるものを除き、すべて必須入 | ください。<br><sup>力項目です。</sup>                    |
| 会社名                               | 都道府與                                          |
| にいがた技術者就職ナビ                       | 新潟県                                           |
| 郵便番号 (オプション)                      | 電話番号                                          |
|                                   | 000000000                                     |
| お住まいの国を選択してください(必須                | <b>ŧ).</b> ()                                 |
| Japan                             | Ŧ                                             |
|                                   |                                               |
|                                   |                                               |
|                                   |                                               |
|                                   |                                               |
|                                   |                                               |
| reCAPTCHA で保護されています。また、Google の   | 「プライバシー ポリシー」および「利用規約」が追用されます。                |
| ダウンロードを開始                         | 他の方法でダウンロードしますか?<br>Download Manager を使用する () |

※サインインを繰り返し求められる場合。

サインインの際に、作成した AUTODESK アカウントを入力しても繰り返しサインイン画面に戻 る場合があります。

その際は、「無料体験版」のウィンドウを閉じて、画面右上の「サインイン」からサインインを実施すると「お仕事についてお聞かせください」画面に進む場合があります。

| Revit LT の無償体験版                 | AUTODESK. TADE                              | 梁 検索 | D サインイン |
|---------------------------------|---------------------------------------------|------|---------|
| <ul> <li>(* 単初からやり直す</li> </ul> | REVIT LT 概要 機能 無償体験版 サブスクライブ(購入) サポートとラーニング |      |         |
| サインイン                           |                                             | /    | 60      |

#### ※「アカウントを保護」のメッセージ

AUTODESK アカウントにサインインする際に、下記メッセージがでる場合があります。 設定は必須ではないので「後で通知」を選択します。

|               | アカウントを保護                                              |
|---------------|-------------------------------------------------------|
| 21            | Q階認証を使用して追加の保護層をセットアップ                                |
| 2 段階調<br>に生成: | 8証プロセスでは、サイン インするたびに認証アプリ<br>されるセキュリティコードを入力する必要があります |
|               |                                                       |
| 無料でより         | 0安全なエクスペリエンスをお楽しみいただけます。所<br>要時間は数分です                 |
|               | スタートアップ                                               |
|               | 準備ができていませんか? 後で通知                                     |

## 「Revit LT 無料体験版で BIM を学習してみる」

4:ダウンロードの開始が表示され「RevitLT\_2020\_G1\_....exe」のダウンロードが完了したら選択。

| Revit LT の無償体験版 ×                                                                                           |                        |
|----------------------------------------------------------------------------------------------------|------------------------|
| ダウンロードを開始しています。                                                                                             |                        |
|                                                                                                    |                        |
| これには時間がかか 完了したら、コンピ 体験版のជ用を開始<br>ることがあります。 ユータ上のファイル するには、インスト<br>しばらくお待ちくだ の場所に移動してく ールを実行します。<br>さい。 ださい。 |                        |
| 問題が発生した場合<br>) B ② 体験版のヘルプページを確認してください。                                                                     |                        |
|                                                                                                    |                        |
|                                                                                                    |                        |
|                                                                                                    | Autodesk Install Now X |
| ta la la la la la la la la la la la la la                                                                   |                        |
|                                                                                                    | ダウンロード中 17.59%         |
| ♀ RevitIT_2020_G1exe ^                                                                                      |                        |

以下の手順で、インストールを実施。

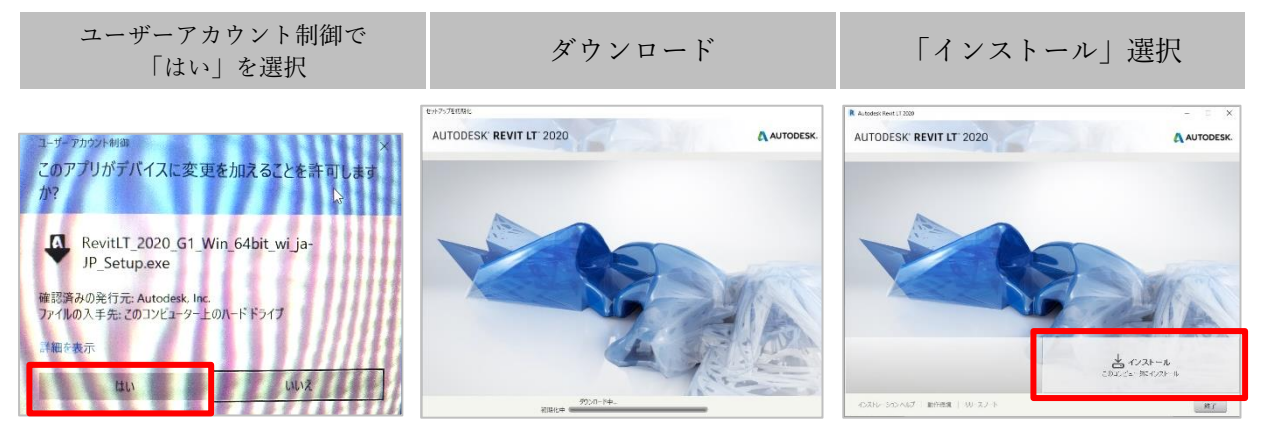

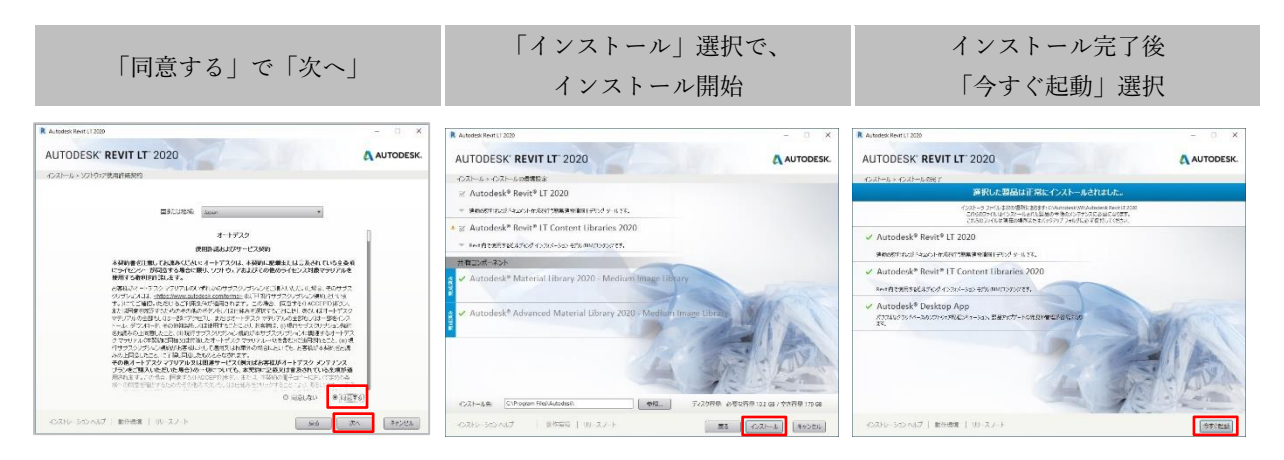

「Revit LT 無料体験版で BIM を学習してみる」

5:サインイン画面がでるので、AUTODESK アカウントでサインイン。

| ک ۲ ک ۲۷         ۲         | サインイン  | ×       |
|----------------------------|--------|---------|
| サインイン 🛕                    | く ようこそ |         |
| 電子メール<br>name@example.com  |        |         |
| 次へ                         | 4-0531 | お忘れですか? |
| 初めてオートデスクをご利用ですか? アカウントを作成 | サインイン  |         |
|                            |        |         |
|                            |        |         |

6:「体験版を使用開始」でRevitLT 体験版利用開始。

| R AUTODESK'                                                  | ×    |
|--------------------------------------------------------------|------|
|                                                              |      |
| 体験版の使用を開始します                                                 | -カ^? |
| → 体験版を使用開始<br>↓                                              |      |
|                                                              |      |
| Copyright 2026 Autodesk Inc. All Rights Reserved. JP-(1/S#US |      |

体験版の利用可能期限は30日間です。

| RE            | Autodesk Revit UT 2020 - 未登録 - 初一公 ピュー               | 🕓 😳 😓 🖉 💽 |
|---------------|------------------------------------------------------|-----------|
| $( \bullet )$ | 最近使用したファイル   学習 -                                    |           |
| プロジェクト        |                                                      |           |
| □             | ŧŦħ                                                  |           |
| 新規作成          |                                                      |           |
| ファミリ          |                                                      |           |
| ▶ 開<          |                                                      |           |
| ▶ 新規作成        | 体験期間はあと 30 日です                                       |           |
|               | 問題用サンプル プロジェ                                         |           |
| 🖪 最近使用したファイル  | 7731                                                 |           |
|               | 製品体験版へようこそ                                           |           |
|               | <b>夏</b> サブスクライブする (編入)                              |           |
|               |                                                      |           |
|               |                                                      |           |
|               | 基本サンプルファミリ                                           |           |
|               | 8 Crayed XXX Annexis in: ARIgin Resent (2) (75-70)>- |           |
|               |                                                      |           |
|               |                                                      |           |
|               |                                                      |           |
|               |                                                      |           |
|               |                                                      |           |